## USB フラッシュメモリの取り外し方

USB フラッシュメモリを利用するときに、**いきなりパソコンから取り外すと、データを失っ** てしまう場合があります。次の説明のように操作すれば、安全に取り外すことができます。

ステップ 1

「タスクバー」の「ホットプラグアイコン」をクリックします。アイコンが表示されない場合は、「タ スクバー」の「<」ボタンをクリックすれば表示されます。

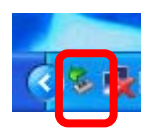

ステップ 2

「USB 大容量記憶装置デバイス」を選択し、クリックします。

USB大容量記憶装置デバイス - ドライブ(Fi)を安全に取り外します 💦

ステップ 3

取り外しの確認画面が表示されたら、USB フラッシュメモリを取り外します。

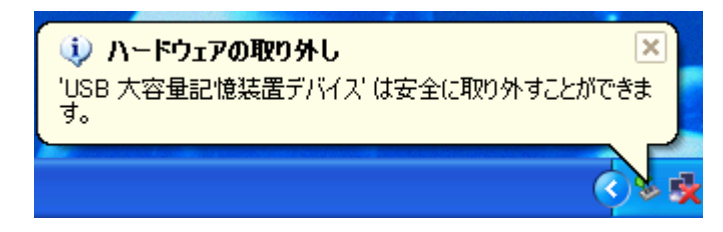

Last modified: April 13, 2004

Copyright (C) 2003-2004 Minoru Kawano All Right Reserved.